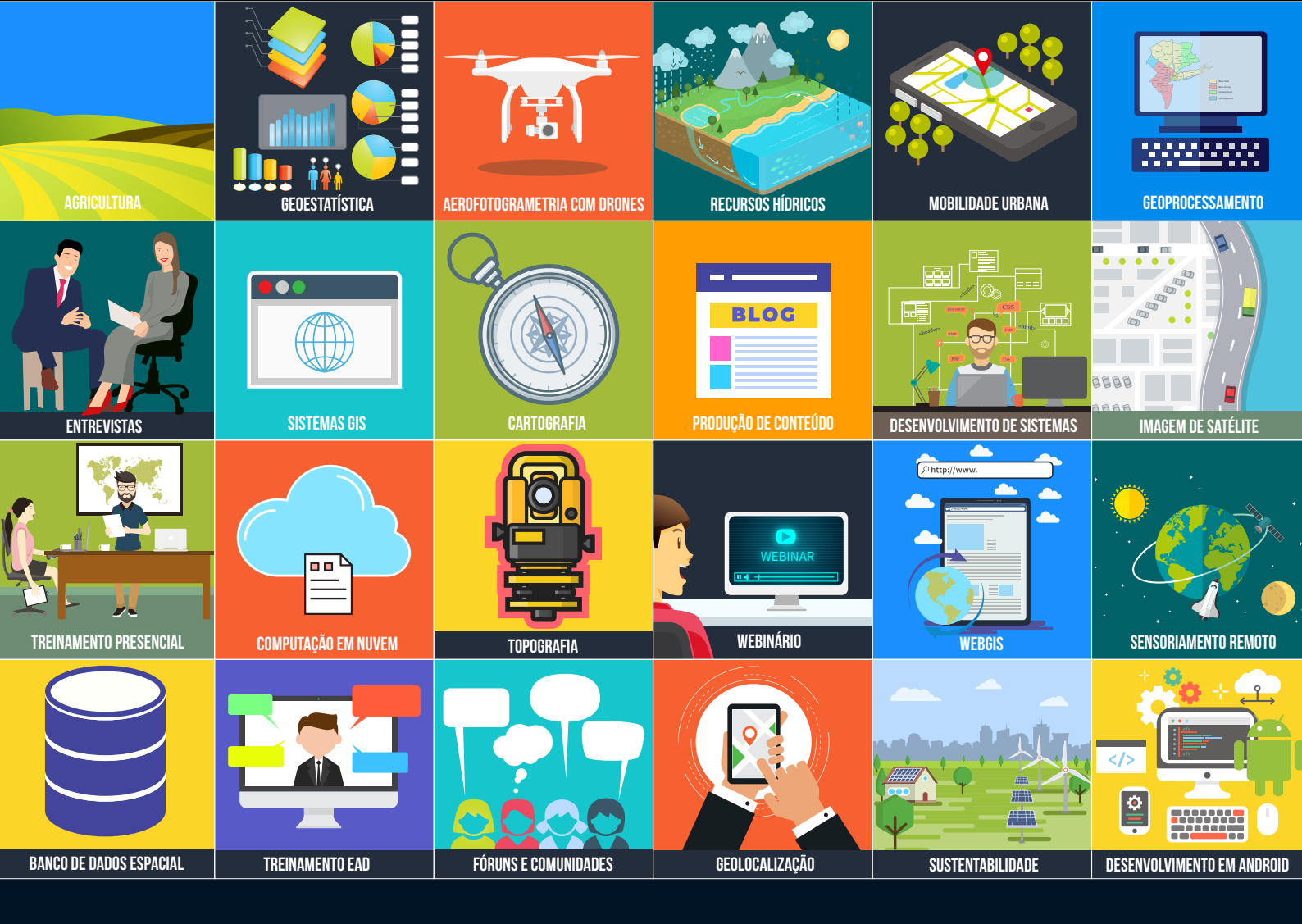

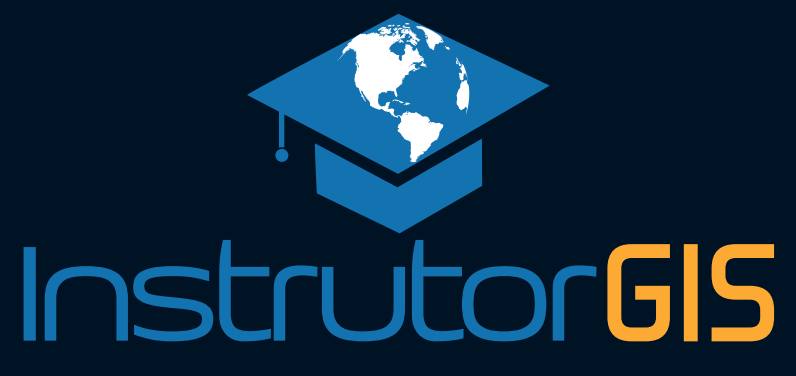

QGIS

### Conversão de KML para Shapefile com atributos do campo Description

Jorge Santos 2020

# NOSSO SUPER CURSO CHEGOU! CURSO QGIS NÍVEL AVANÇADO

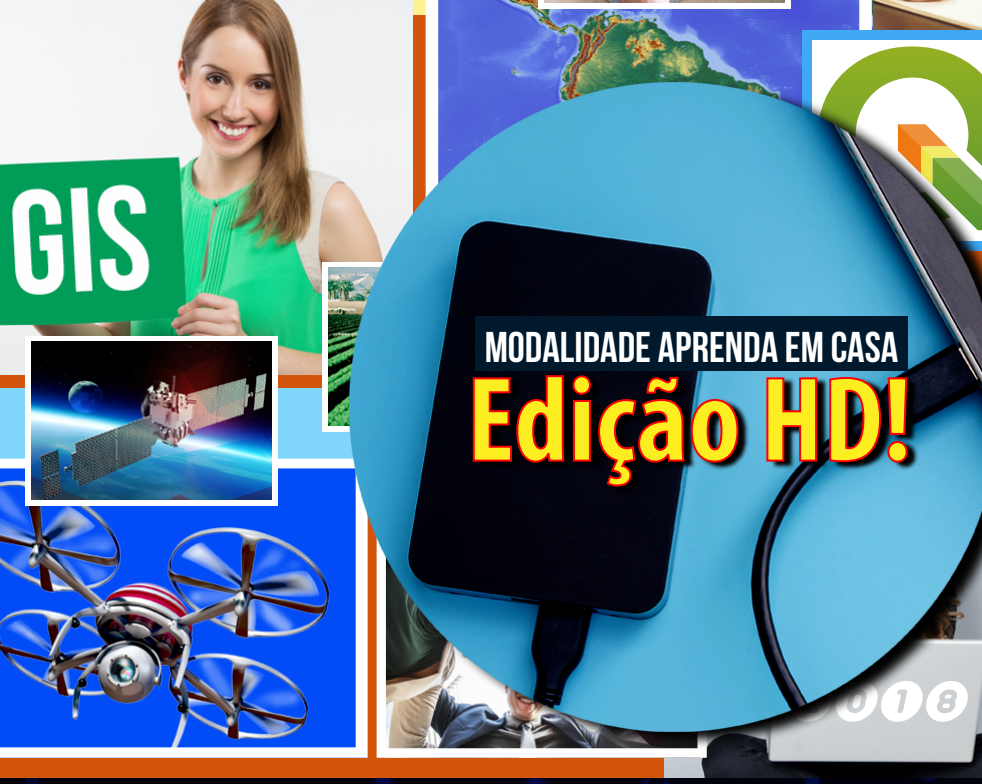

+ de 100 Videoaulas Material de Altíssimo Nível Certificado de 40 horas Acesso Vitalício Online / Download / HD Externo Acesso grátis para o curso de 2020!

## DISPONÍVEL NO SITE INSTRUTORGIS!

https://www.instrutorgis.com.br/courses-catalog/

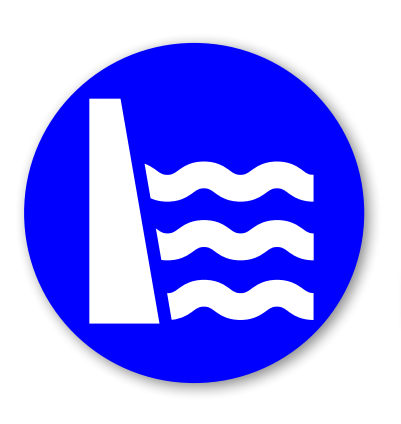

# SETOR ENERGÉTICO

Bases utilizadas para representar as Unidades de Geração de Energia.

Existe uma grande parcela dos utilizadores de um Sistema de Informações Geográficas (SIG) que possui interesse no mapeamento dos recursos energéticos. Não é sem motivo que a delimitação de bacias hidrográficas é um dos trabalhos mais executados durante a etapa da faculdade e fora dela.

Diante do número elevado de reservatórios, Pequenas Centrais Hidrelétricas (PCHs), barramentos e inúmeras edificações espalhadas pelo país, talvez você julgue interessante construir uma base vetorial com diversas entidades do setor energético e esta é uma demanda que pode surgir mais cedo do que se imagina.

Muito bem. Hoje vamos fortalecer o seu conhecimento apresentando algo sobre as Usinas Termelétricas ou UTEs. Em outra ocasião, falaremos sobre as Usinas Hidrelétricas (UHEs). A título de curiosidade, a ilustração abaixo traz uma representação simples dos dispositivos que formam uma usina hidrelétrica.

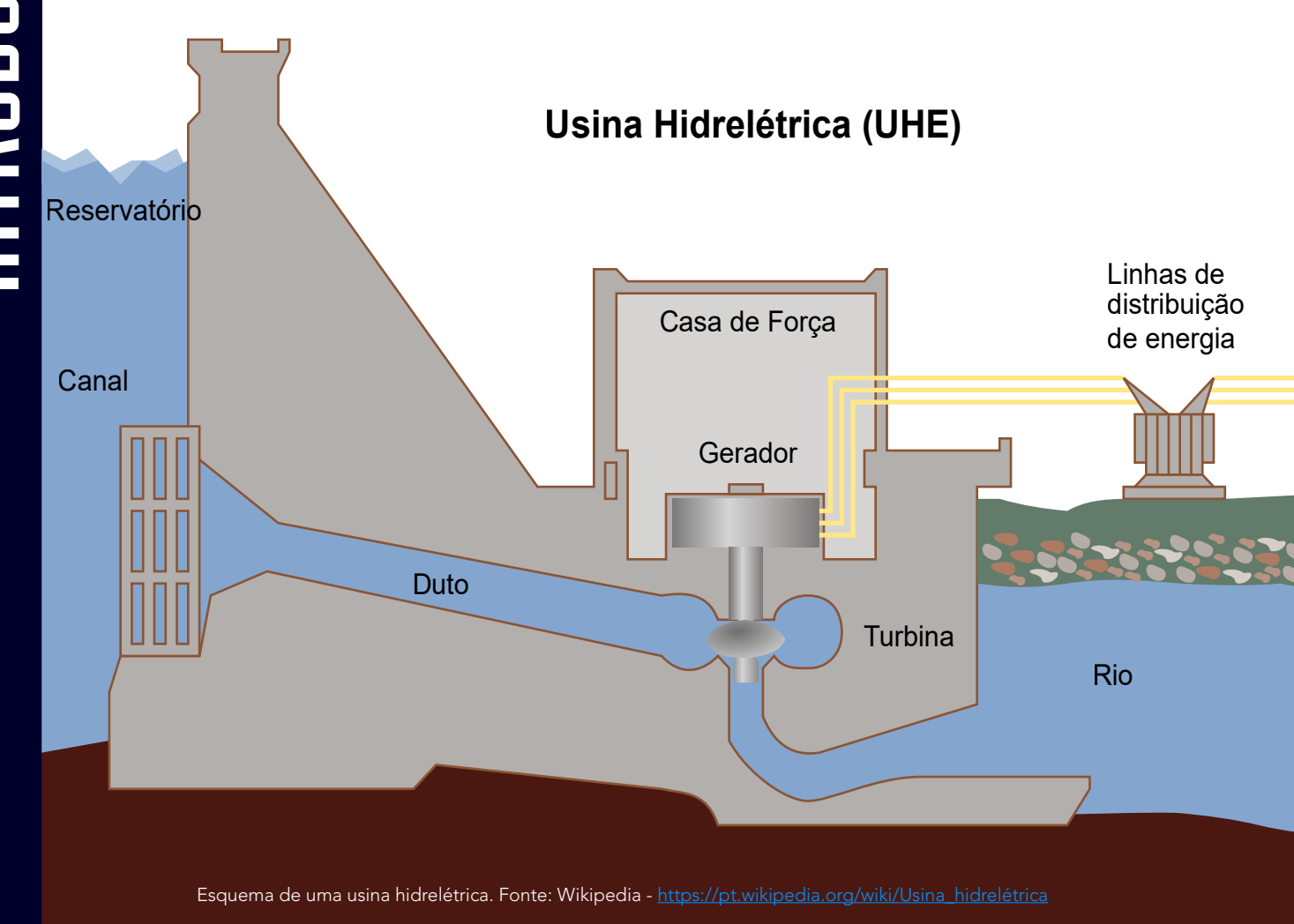

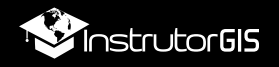

# **OBTER A BASE ENERGÉTICA NO SITE DA ANEEL**

Para ilustrar o nosso procedimento de transformação de um arquivo KML/KMZ do Google Earth para o formato Shapefile sem a perda dos atributos no campo **Description**, precisamos de um arquivo vetorial com configuração complexa e com pouquíssima interoperabilidade com os formatos de vetor mais utilizados nos Sistemas de Informação Geográfica.

Visitando o WebGIS da **Agência Nacional de Energia Elétrica (ANEEL)**, eu encontrei inúmeras bases de meu interesse. No link indicado, fiz o download de todas as **Usinas Termelétricas do Brasil** com visualização da sua posição espacial no Google Earth. Nesta aplicação, quando clicamos sobre qualquer um dos milhares de pontos, recebemos um formulário com os atributos da usina que está sendo investigada.

Como você sabe, estes metadados ficam armazenados sob tags HTML que são perdidas durante o processo de transporte dessa informação para o Sistema GIS.

| Jacarezinho                             |  |  |
|-----------------------------------------|--|--|
| <b>E</b> ¢                              |  |  |
| ANEEL                                   |  |  |
| AGÉNCIA NACIONAL DE<br>ENERGIA ELÉTRICA |  |  |

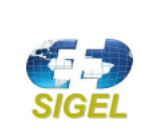

| Jacarezinho               |                                         |  |
|---------------------------|-----------------------------------------|--|
| Nome                      | Jacarezinho                             |  |
| Proprietário              | Companhia Agrícola Usina Jacarezinho    |  |
| CNPJ                      | 61.231.478/0002-06                      |  |
| CEG                       | UTEAIPR028153-0-01                      |  |
| Município                 | Jacarezinho                             |  |
| UF                        | PR                                      |  |
| Ato Legal                 | REA 1662/2008, DSP 275/2001             |  |
| Processo ANEEL            | 48513.002743/2013, 48500.000073/2001-60 |  |
| Potência (KW)             | 8000                                    |  |
| OBS                       | <null></null>                           |  |
| Data da atualização       | 12/7/2018 5:23:20 PM                    |  |
| Início Operação           | 9/1/1977                                |  |
| Potência Fiscalizada (kw) | 8000                                    |  |
| Destino da Energia        | APE                                     |  |
| Código do Município       | 4111803                                 |  |
| Latitude (GMS)            | 23°5'38,805"S                           |  |
| Longitute (GMS)           | 48°6'52,82"W                            |  |
| ID Empreendimento         | 28153                                   |  |
| LAT_DEC                   | -23.093154                              |  |
| LONG_DEC                  | -49.941257                              |  |
| ESTAGIO_1                 | Operação                                |  |
| TIPO_COMB                 | Bagaço de Cana de Açúcar                |  |
| CLAS_COMB                 | Biomassa                                |  |
| Destino_Energia           | APE                                     |  |
| SHAPE                     | Point                                   |  |

Por meio do link disponibilizado abaixo, você terá acesso à interface para consulta de dados de uma aplicação online do ArcGIS. Esta parte não possui uma apresentação muito bem elaborada e nem precisamos de algo assim. Clique no link para ter acesso.

#### https://sigel.aneel.gov.br/arcgis/rest/services/PORTAL/Downloads/MapServer

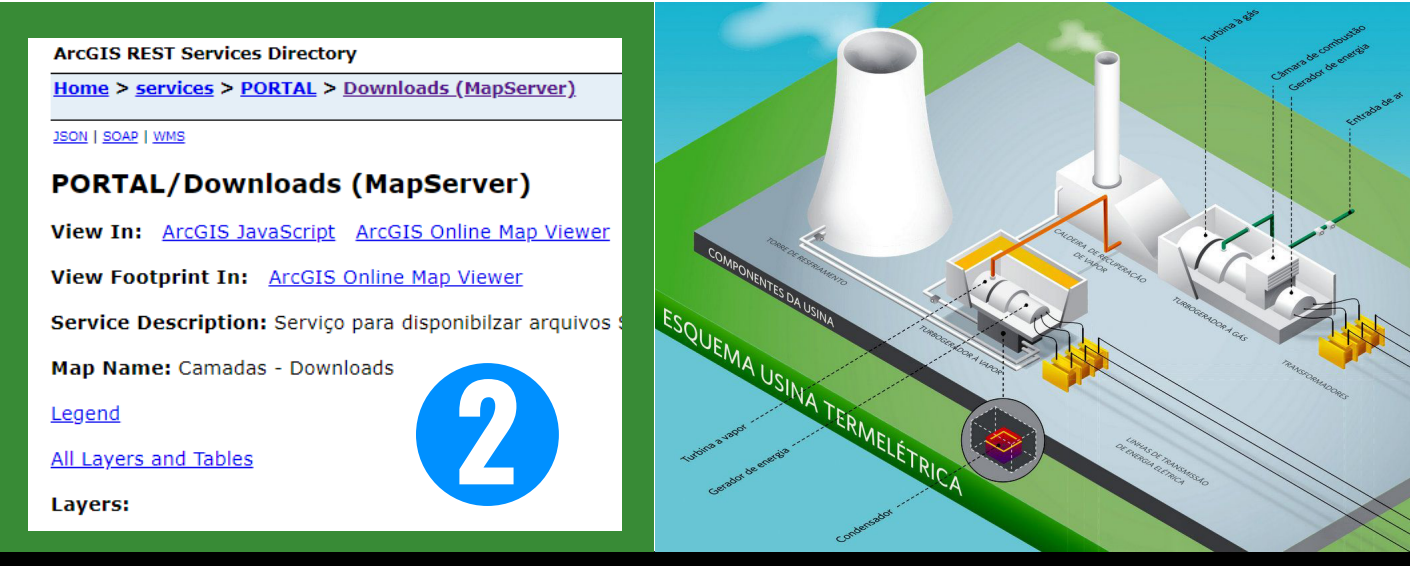

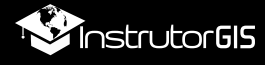

#### Layers:

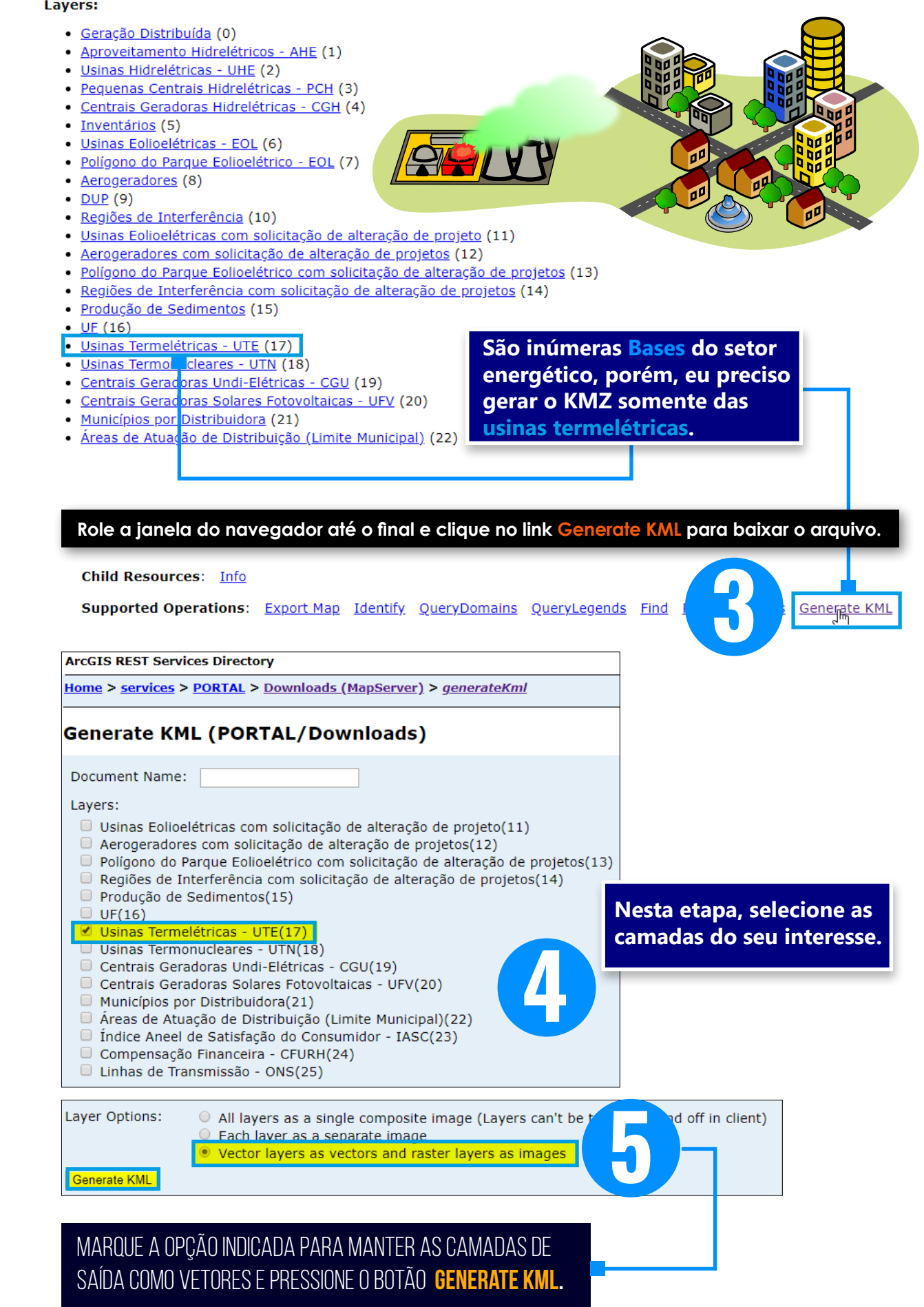

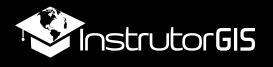

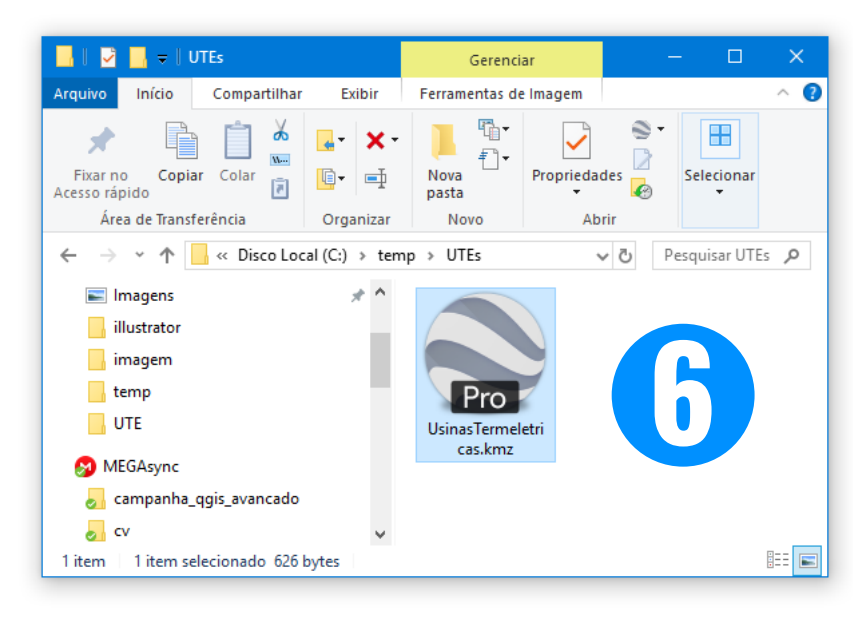

Após realizar o download do arquivo, é necessário executálo para abrir o Google Earth Pro, pois esses dados não são gravados diretamente no formato KMZ.

O arquivo terá acesso a o servidor de dados e as milhares de usinas termelétricas serão descarregadas sobre o globo.

Abra o Google Earth Pro e amplie a extensão para os limites do Brasil. Desta forma, todas as usinas termelétricas irão aparecer sobre o globo.

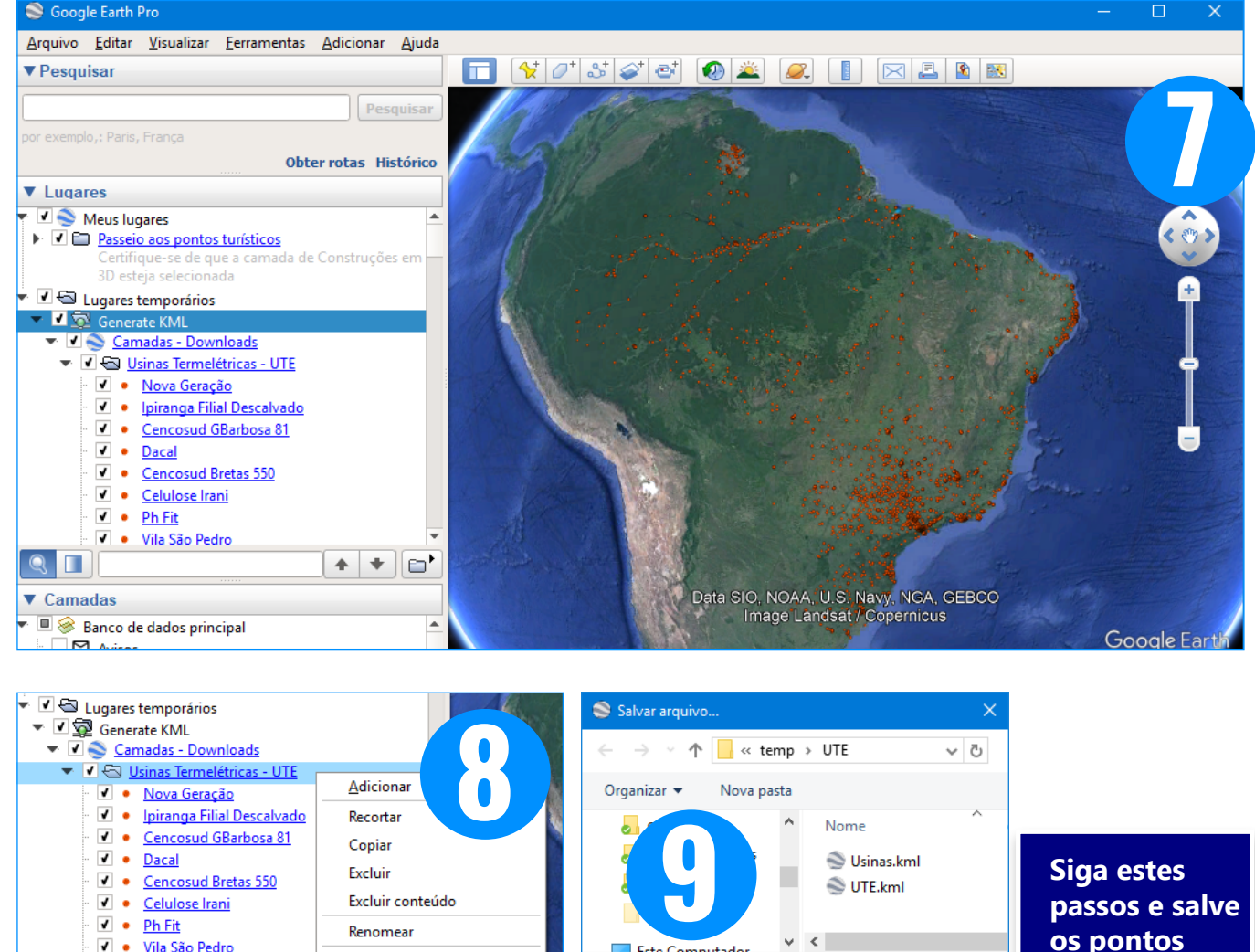

Nome:

Ocultar pastas

Tipo: Kml (\*.kml)

Salvar

Cancelar

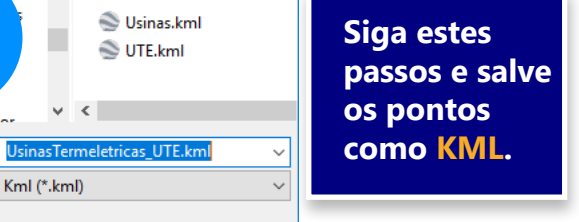

Salvar em Meus lugares

Visualização instantânea

Enviar por e-mail...

Classificar de A-Z

Propriedades

.

🔳 🧇 Banco de dados principal

Limites e Marcadores

9

▼ Camadas

🖸 Avisos

Lugares

Vila São Pedro

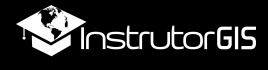

### TRANSFORMAÇÃO DOS DADOS NO QGIS

Use o **QGIS** e abra o **arquivo KML**. Consulte a **Tabela de Atributos** logo em seguida. Num primeiro momento, os campos parecem truncados, porém, eles não estão. Use a ferramenta **Identificar feições** e clique sobre qualquer ponto.

As informações relevantes acerca das termelétricas serão exibidas no formulário.

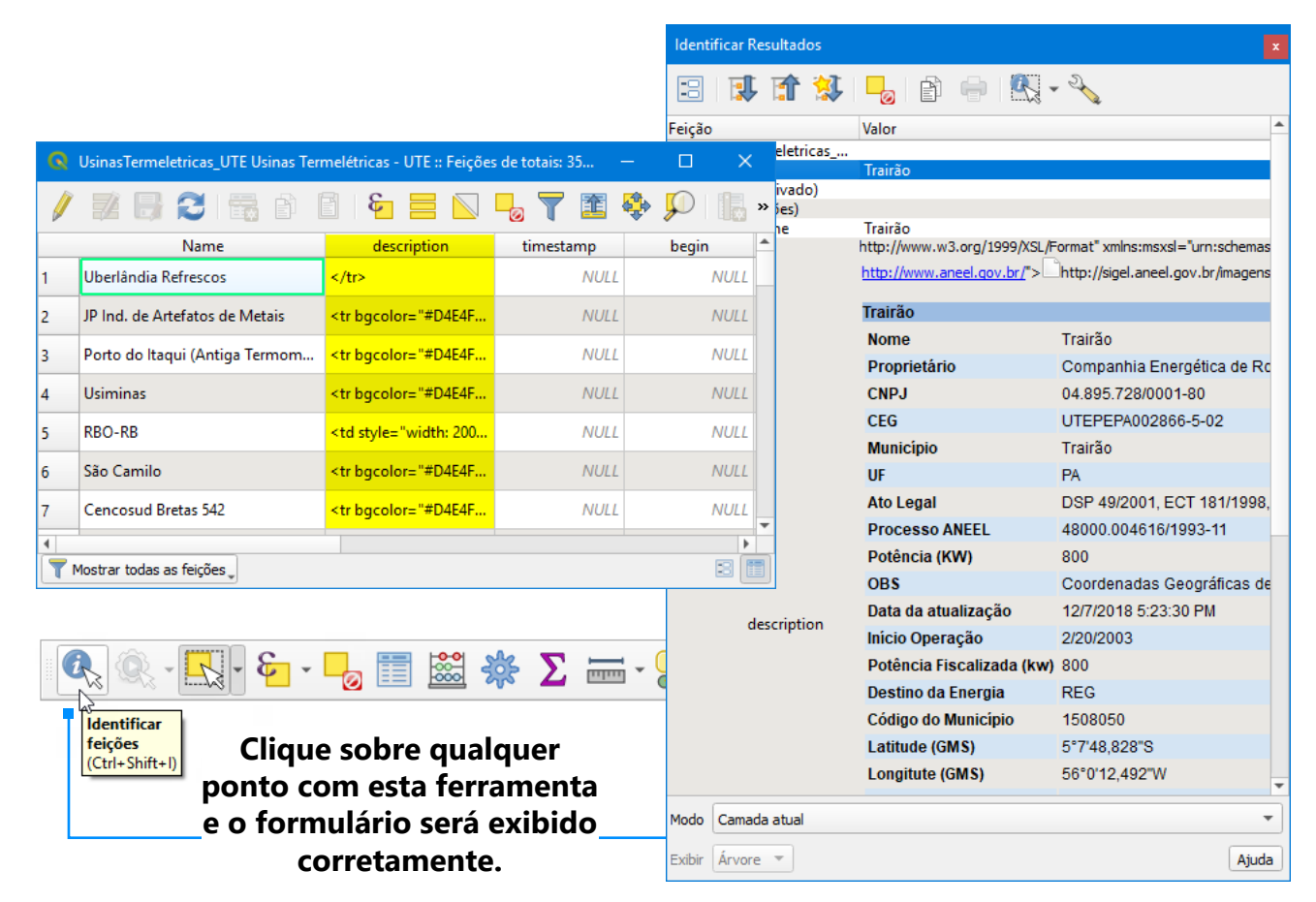

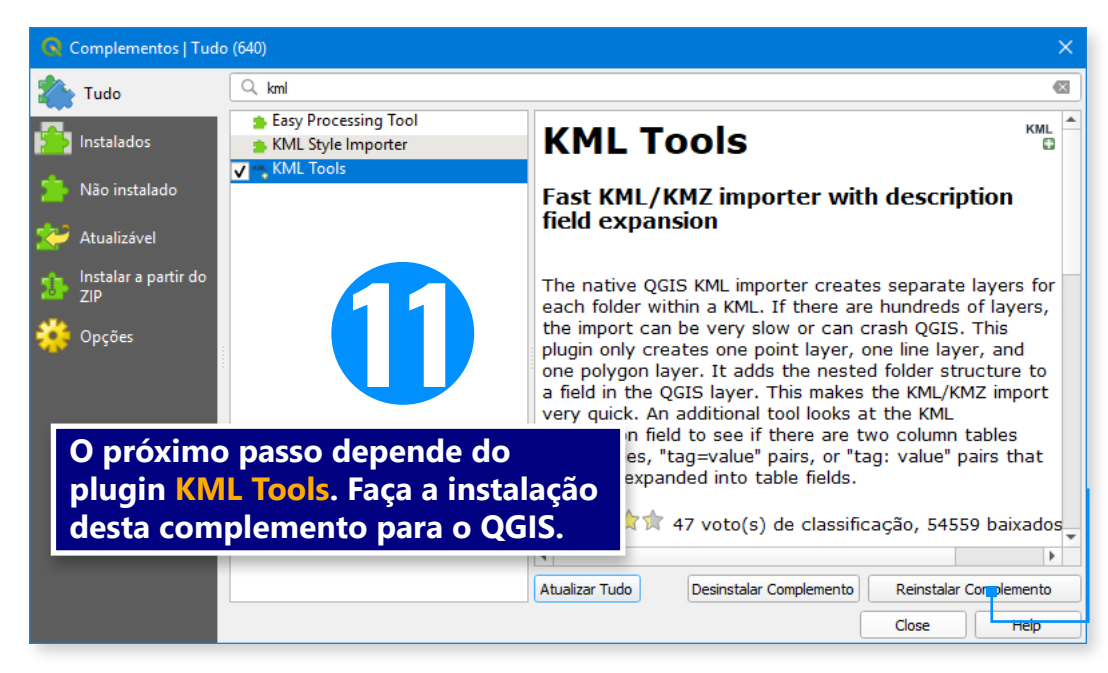

Input laye <sup>°°</sup> Usina Description abc desc How to ex Expand f Output lay Expanded

| <u>C</u> omplementos | Vet <u>o</u> r <u>R</u> aster <u>B</u> anco de dados | <u>W</u> eb <u>M</u> alha MMQGIS Pro <u>c</u> essar <u>A</u> juda |     |
|----------------------|------------------------------------------------------|-------------------------------------------------------------------|-----|
| Ռո 🙇 🚇               | KML Tools                                            | KML Import KML/KMZ                                                | 0   |
| U 😴 🎤                | 😻 Verificador de topologia                           | *** Expand HTML description field                                 |     |
| abc Ma (a)           | <u>G</u> eoprocessamento                             | ) 🔞 Help                                                          | 200 |
|                      | G <u>e</u> ometrias                                  | , 🚺 🔽 🔍 🕰 💘 🚺 🚺                                                   | - ~ |
|                      | <u>I</u> nvestigar                                   | •                                                                 |     |
|                      | <u>A</u> nalisar                                     | •                                                                 |     |
| • <u> </u> •         | Ge <u>r</u> enciar dados                             |                                                                   |     |
| nas Termelétricas    | - UT                                                 |                                                                   |     |

informações da usinas.

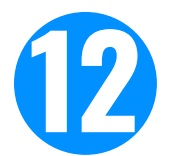

Siga estes passos e execute a ferramenta tomando o cuidado de usar o método Expand HTML.

| Description Field Expansion                       | HIML Field Selection                       |
|---------------------------------------------------|--------------------------------------------|
|                                                   | Select fields to expand into table columns |
| sTermeletricas_UTE Usinas Termelétricas - UTE 🔹 🔻 | V Nome                                     |
| field                                             | ✓ Proprietário<br>✓ CNPI                   |
| ption 👻                                           | ✓ CEG                                      |
| pand the description field                        | ✓ Município<br>✓ UF                        |
| om a 2 column HTML table                          | Ato Legal                                  |
| er                                                | V Processo ANEEL                           |
| KML Layer                                         | ✓ OBS                                      |
| OK Cancel                                         | Show only items with content               |
|                                                   | Select All Clear All                       |
| Siga estes passos e clique                        |                                            |
| 🛡 🗾 botão OK. O programa rea                      | izará 🥄 🔚 🧹                                |
| um processamento con                              | as Antic o processo anto colorio           |

Após o processamento, selecione todas as opções exceto a primeira.

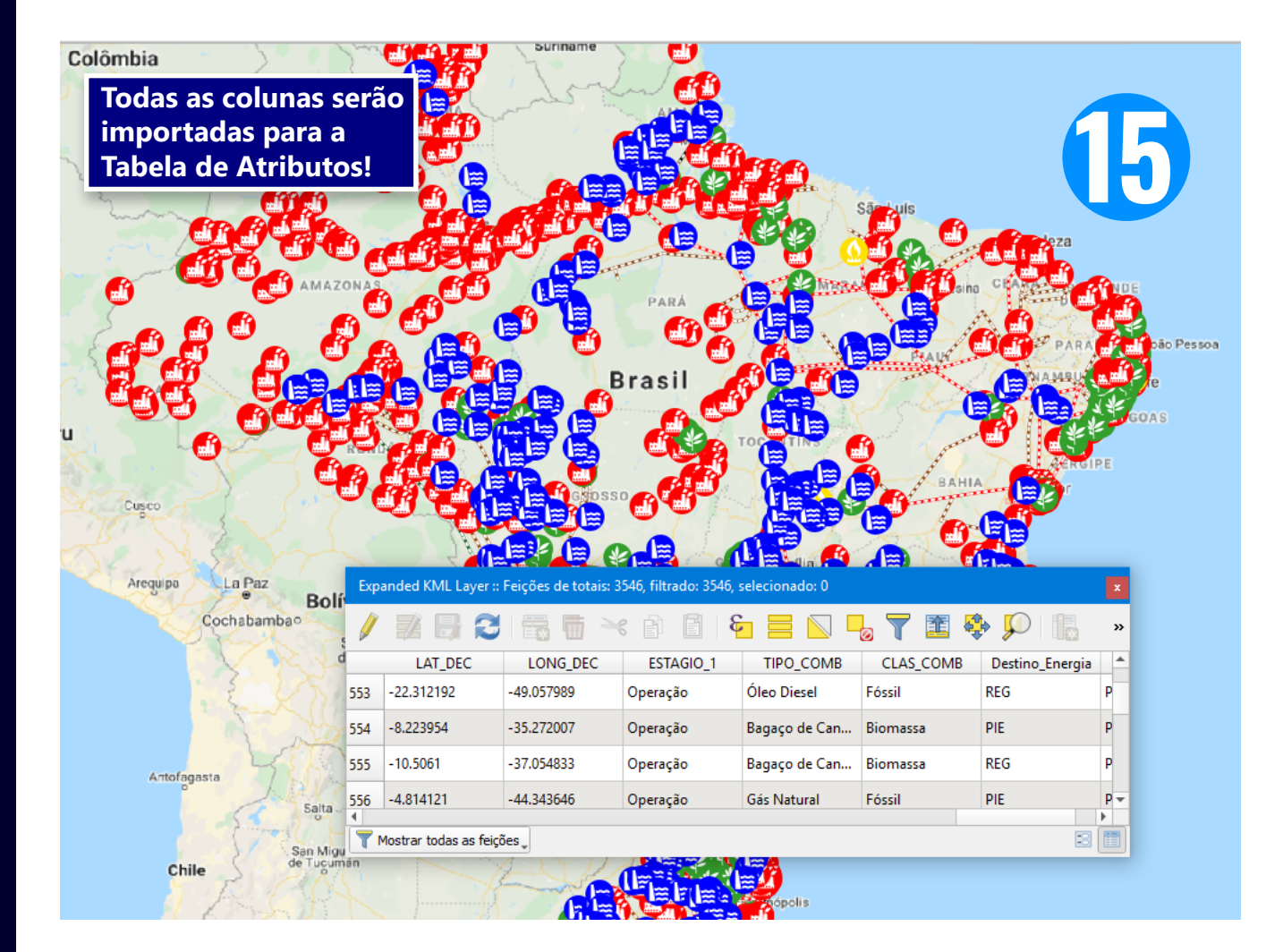

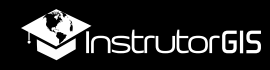

### **EXPORTAR RESULTADOS PARA GEOPACKAGE**

Os pontos com a padronização de campo são camadas temporárias, ou seja, não será possível abrir estes dados em outro projeto do QGIS. Recomendo gravar tudo como GeoPackage para não ser prejudicado pela limitação do Shapefile (somente dez caracteres como nomes das colunas).

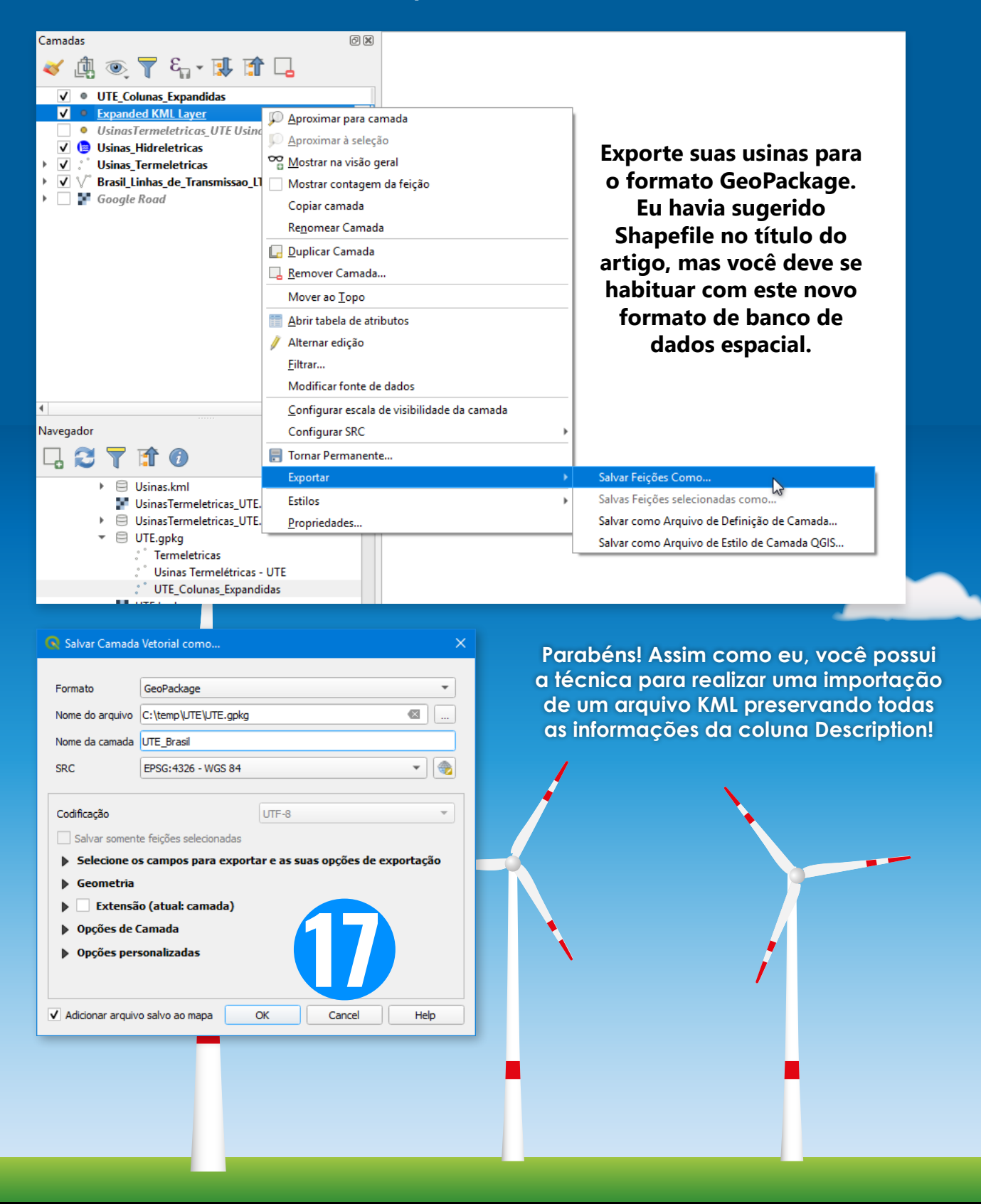

# Recomende o nosso site para os seus amigos!

# InstrutorGS

Treinamento & Consultoria em Geoprocéssamento

www.instrutorgis.com.br